間接費

# 間接費設定をする

間接費を取り込みした場合、「間接費設定」をすることで 経費計算した際、項目を認識し該当箇所に金額が反映されます。

1

PDF

노스 📮

📑 📑

連動 頁記錄 頁確認 。

Σ 💼 🕅 🚞 🔂

集計 内訳 内代 明細 明代 代価 単表 即

※画像は Gaia10 のものですが、Gaia11 も同じ手順になります。

### **1**. 間接費を作成する

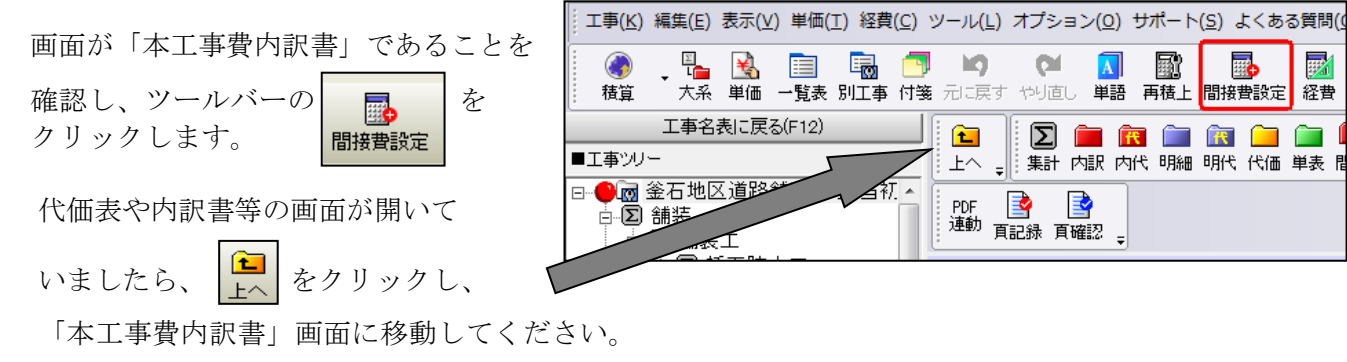

#### ※ポイント

合算経費などの場合、1つの設計書内に複数経費が存在します。

各工事の直接工事費の部分にカーソルを合わせて、工事ごとに「間接費設定」を行ってくだ さい。

### **2**. 経費区分を選択する

「間接費の選択」画面が表示されます。

「経費区分選択」欄(①)にて、作成する経費区分を選択します。

[次へ] (②)をクリックすると、「間接費紐付け画面」に進みます。

|   | 間接費の選択                                                                                 |                                                                                                    |                                                                                                    |                                                                    |
|---|----------------------------------------------------------------------------------------|----------------------------------------------------------------------------------------------------|----------------------------------------------------------------------------------------------------|--------------------------------------------------------------------|
|   | 現在選択されている経費年度: 「 ー<br>説明: 〈平成29年度改定〉【平氏<br>・阿蘇・上益城地域にお<br>阿蘇・上益城地域にお                   | <b>般土木(国交省)/平成29年度」</b><br><sup>530年1月30日修正版]<br/>ける「復興係数」の引上げに対応しました<br/>する土木工事の共通仮設費を1.4倍に補正</sup>                                                                                                    | -•                                                                                                    | 年度変更(5)                                                            |
| 1 | ■器費区分を選択して下さい。<br>一般上木(国交省)<br>機械設備:工場製作(国交<br>機器単体費(国交省)<br>機械設備(国交省)<br>鋼橋製作:工場製作(国交 | <ul> <li>Cの区分/年度は以下の構成で作成されます。</li> <li>費目名称</li> <li>1</li> <li>直接工事費</li> <li>2</li> <li>共通仮設費</li> <li>4</li> <li>運搬費</li> <li>5</li> <li>準備費</li> <li>6</li> <li>事業損失防止施設費</li> <li>7</li> <li>安全費</li> <li>8</li> <li>役務費</li> <li>9</li> <li>技術管理費</li> <li>10</li> <li>営繕費</li> <li>11</li> <li>現場環境改善費(率計上)</li> <li>13</li> <li>共通仮設費(率計上)</li> <li>14</li> <li>純工事費</li> <li>*</li> </ul> | ■この区分/年度は以下の工種区分を含み<br>河川工事<br>河川丁道路構造物工事<br>海岸工事<br>道路視天事<br>調構発設工事<br>PC橋工事<br>部設工事<br>PC橋工事<br>部設工事<br>PC橋工事<br>部設工事<br>で、<br>の防・地すべり等工事<br>公園工事<br>電線縦共同溝工事<br>電線採共同溝下事<br>道路維持工事<br>共同溝等工事(1)<br>大次道工事(2)<br>トンネル工事<br>下水道工事(2)<br>トンネル工事<br>下水道工事(2)<br>下水道工事(2)<br>下水道工事(3)<br>コンクリートダム<br>フィルダム | *<br>*<br>*<br>*<br>*<br>*<br>*<br>*<br>*<br>*<br>*<br>*<br>*<br>* |
|   | 全区分を表示( <u>V</u> )                                                                     |                                                                                                    |                                                                                                    | 2                                                                  |
|   | ヘルゴ(田)                                                                                 |                                                                                                    |                                                                                                    | 次へ(№ <b>キ</b> +ンセル(©)                                              |

## **3**. 間接費の設定を行う

「間接費紐付け画面」が表示されます。 画面左側に取り込んだ設計書の間接費項目が表示されます。 画面右側に Gaiaの間接費項目が表示されます。

赤色の行が存在せず、紐付け設定の変更が不要な場合は、 そのまま「実行」をクリック」ます

| のよよ「美行」をクリックしよう。                                                                                            |                                 |                                                                                                  | _                   |                                                 |      |                                                                                                    |            |           |
|----------------------------------------------------------------------------------------------------|---------------------------------|--------------------------------------------------------------------------------------------------|---------------------|-------------------------------------------------|------|----------------------------------------------------------------------------------------------------|------------|-----------|
|                                                                                                    |                                 |                                                                                                  |                     |                                                 |      |                                                                                                    |            |           |
| 設計書の間接費に該当する行を、間接費に紐付けします。この操作は経費計算を行うために必要です。<br>紐付けをする「元」と「先」をクリックして下きし、ッすべての紐付けが終わったら、「実行」ポタンをクリックして下きし、 |                                 |                                                                                                  |                     |                                                 |      |                                                                                                    |            |           |
| ・・・・・・・・・・・・・・・・・・・・・・・・・・・・・・・・・・・・・                                                                       | ž .                             | ・自分                                                                                              | または親                | 表が紐付け済                                          |      |                                                                                                    | 編集2        | 不可(出)     |
| ■設計書の間接費名称                                                                                                  |                                 | ∎Gai                                                                                             | aの間接                | 費名称 (一般土木(国交                                    | [省)  | /平成29年度)                                                                                                    |            | A         |
| 費目 / 工種 / 種別 / 細別 / 規格                                                                                      | 元                               | 先                                                                                                |                     | 費目                                              | 名科   | ኩ                                                                                                    |            |           |
| 57 1 直接工事費                                                                                                  |                                 |                                                                                                  | s i                 | [接工事費                                           |      |                                                                                                    |            |           |
|                                                                                                    |                                 | _                                                                                                | e<br>o #            | 通仮設費                                            |      |                                                                                                    |            |           |
|                                                                                                    |                                 |                                                                                                  | Σ                   |                                                 |      |                                                                                                    |            |           |
| 53 天 共通恢設費                                                                                                  | -                               |                                                                                                  | Σ                   | 共通仮設費                                           |      |                                                                                                    |            |           |
| 60 技術管理費                                                                                                    | -                               |                                                                                                  |                     | 運搬費                                             |      |                                                                                                    |            |           |
| 道路工事施設帳票作成費                                                                                                 |                                 |                                                                                                  | _                   | 準備費                                             |      |                                                                                                    |            |           |
|                                                                                                    |                                 |                                                                                                  |                     | 事業提生性比較認識                                       |      |                                                                                                    |            |           |
|                                                                                                    |                                 |                                                                                                  |                     |                                                 |      |                                                                                                    |            |           |
| 11 11 11 11 11 11 11 11 11 11 11 11 11                                                                      |                                 |                                                                                                  |                     | 安全費                                             |      |                                                                                                    |            |           |
| 簡易施工実態調査                                                                                                    |                                 |                                                                                                  |                     | 役務費                                             |      |                                                                                                    |            |           |
| - イメージアップ (率計上)                                                                                             |                                 | $\mathbf{T}$                                                                                     | -                   | 技術管理費                                           |      |                                                                                                    |            |           |
|                                                                                                    |                                 |                                                                                                  |                     |                                                 |      |                                                                                                    |            |           |
|                                                                                                    |                                 |                                                                                                  |                     | 名侍宣                                             |      |                                                                                                    |            |           |
| 63 区 純工事費                                                                                                   |                                 |                                                                                                  |                     | 現場環境改善費                                         |      |                                                                                                    |            |           |
| 84 5 現場管理費                                                                                                  |                                 |                                                                                                  | 5                   | 現場環境改善費(率計                                      | +上)  |                                                                                                    |            | -         |
|                                                                                                    | ~                               |                                                                                                  |                     |                                                 |      | 宝行(F)                                                                                                    | +          |           |
| マーユアル(四) 主用的(F)の (日)(F)(F)(F)(F)(F)(F)(F)(F)(F)(F)(F)(F)(F)                                                 | 2                               |                                                                                                  |                     |                                                 |      | ¥11(5)                                                                                                    |            |           |
| L                                                                                                    | 2 開発費組付け)                       | 西面                                                                                               |                     |                                                 |      |                                                                                                    |            |           |
| 赤色の行が存在する場合                                                                                                 | 路計書の標語書に<br>語付けをする「元」と          | 装当する行を、<br>「先」をクリック                                                                              | 開設書に行け              | け、ます。この操作は超音量賞を行うために、<br>べての通行けが終わったら、「実行」中気の   | 魏族   | Ĵ-TF3U                                                                                                    |            | 編集可設め)    |
|                                                                                                    | <ul> <li>■説計書</li> </ul>        | が必要 [                                                                                            |                     | ナ不可または他の経費区分で紹介け済                               |      | <ul> <li>自分または親表が細付け済</li> <li>■置接数(一般土木(国交省)/平成28年</li> </ul>                                                            | <u>g</u> ) | ank field |
| 細付けを行う場合け 編集不可(出) を                                                                                         | 218 区 道报工科                      | 第<br>日<br>一<br>日<br>日<br>日<br>日<br>日<br>日<br>日<br>日<br>日<br>日<br>日<br>日<br>日<br>日<br>日<br>日<br>日 | 3 / 工種 / 相          | (DI/MEDI/MA16 元                                 |      | <ul> <li>先 第日名</li> <li>一 正接工事業</li> </ul>                                                                                | ŗ          |           |
| カリックします                                                                                                    | 219 219 共通版型                    | 12                                                                                               |                     |                                                 |      |                                                                                                    |            |           |
| / / / / / / / / / / / / / / / / / / / /                                                                     | 220 2 共通                        | 5.投費<br>6.費                                                                                      |                     |                                                 |      | 共通術設費(核上げ分計)<br>漢語費                                                                                                    |            |           |
|                                                                                                    | 222                             | 主动使被谨慎                                                                                           | 2                   |                                                 |      | ****                                                                                                    |            |           |
|                                                                                                    | <b>9</b>                        | 資物自動車<br>合                                                                                       | こよる運搬(              | ±10)                                            |      | ● 示案指先防止施設費<br>安全費                                                                                                    |            |           |
|                                                                                                    | 223 2                           | つきます月                                                                                            |                     |                                                 |      |                                                                                                    |            |           |
|                                                                                                    | <b>a</b>                        | 交通脉搏具                                                                                            |                     |                                                 |      | · · · · · · · · · · · · · · · · · · ·                                                                                     |            |           |
|                                                                                                    | 225 <b>又</b> <sup>鉄ジ</sup>      | 的管理會                                                                                             |                     |                                                 |      | <ul> <li>イメージアップ(権上げ)</li> </ul>                                                                                          |            |           |
|                                                                                                    | 228 🚞 🖁                         | 品質証明要                                                                                            |                     |                                                 |      | 7 2 イメージアップ(車計上)                                                                                                    |            |           |
|                                                                                                    | 7=2740                          | 品質証明書                                                                                            | 28(0)               | (edf(+#294/1)) / 探索区公面溜加/5)                     |      | (単計上)<br>(単計上)<br>(単計上)                                                                                                   | 書(〒(E)     | キャンパクル(C) |
|                                                                                                    |                                 |                                                                                                  |                     |                                                 |      |                                                                                                    |            |           |
| 該当する各々の項目で紐付けを行い、                                                                                           | ※周接費紙付け<br>設計者の優援費に<br>設計者の優援費に | 画面<br>該当する行を<br>対集 (時の)の                                                                         | 、開接台に出作<br>別・デ下声 いう | 11九ます。この操作は超量計算を行うために<br>たくての通信计算結わったら、「開発」は今くる | 必要です | (TFA),                                                                                                    |            |           |
| [実行] をクリックします。                                                                                              | ····祖内                          | けが必要                                                                                             | ····#r              | け不可または他の経費区分で絶付け済 [                             |      | ・・自分または親表が細付け済                                                                                                    |            | 編集可能创     |
|                                                                                                    | ■1931+8                         | *                                                                                                | 目/工種/               | ¥01/M801/A48 元                                  |      | ■間接費(一般土木(国交省)/平成233<br>先 費目名                                                                                             | -90)<br>81 |           |
|                                                                                                    | 218 2 直接工                       | 事費<br>該費                                                                                         |                     | •                                               | -    | 直接工事費           一            一            一            一            一            一            一            二            二 |            |           |
|                                                                                                    | 220 D #58                       | (Eligon)                                                                                         |                     | -                                               |      | <ul> <li>■ 2 共通振動費(積上げ分計)</li> </ul>                                                                                      |            | 1         |
|                                                                                                    | 221 🔊 🕱                         | 服費<br>建設磁線運輸                                                                                     | 2                   | •                                               |      | · 運搬費                                                                                                    |            |           |
|                                                                                                    | 222                             | 資物自動重                                                                                            | による運搬(              | 1重1回)                                           |      | 事業損失防止施設費                                                                                                    |            |           |
|                                                                                                    | 223 🕥 👳                         | 全費                                                                                               |                     | -                                               |      | - 2 2 2 2 2 2 2 2 2 2 2 2 2 2 2 2 2 2 2                                                                                   |            |           |
|                                                                                                    | 224                             | >>国語導員 >>回語導員                                                                                    |                     |                                                 |      | 2255章<br>                                                                                                    |            |           |
|                                                                                                    |                                 | 交通通道                                                                                             |                     |                                                 |      | Eir                                                                                                    |            |           |
|                                                                                                    | 225 D                           | 術管理會<br>品質証明 <del>界</del>                                                                        |                     | <b>-</b>                                        |      | イメージアップ(株上げ<br>イメージアップ(株上げ                                                                                                | )          |           |
|                                                                                                    | 226                             | 品質証明書                                                                                            |                     |                                                 |      | 二 共通病設費(率計上)                                                                                                    |            | <u> </u>  |

マニュアルツ 全部取回 通行は解除回 経営区分离薬物(5)

キャンセル心

実行(E)

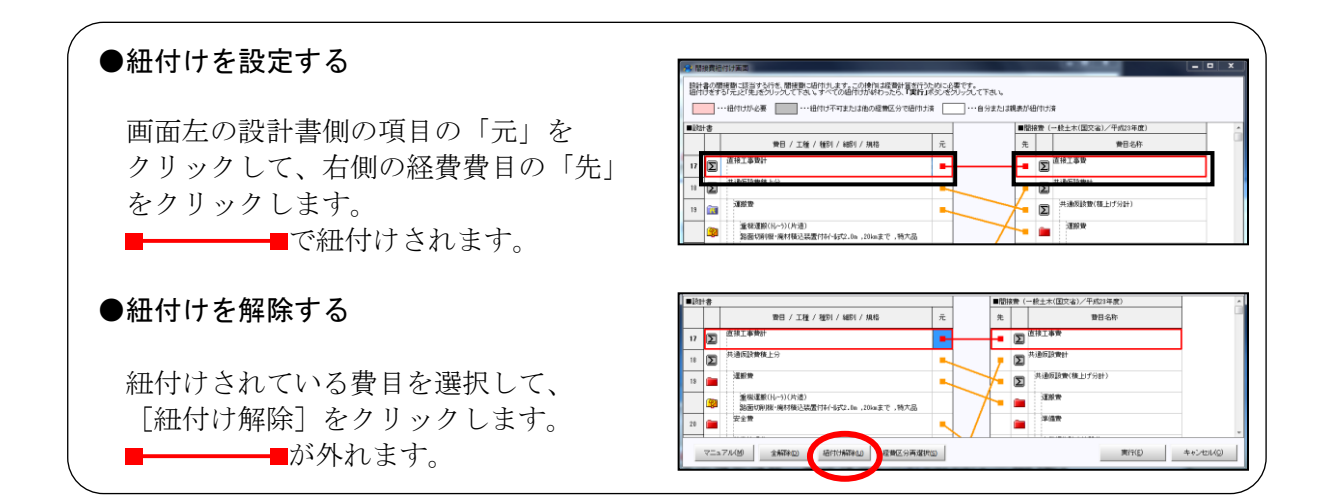

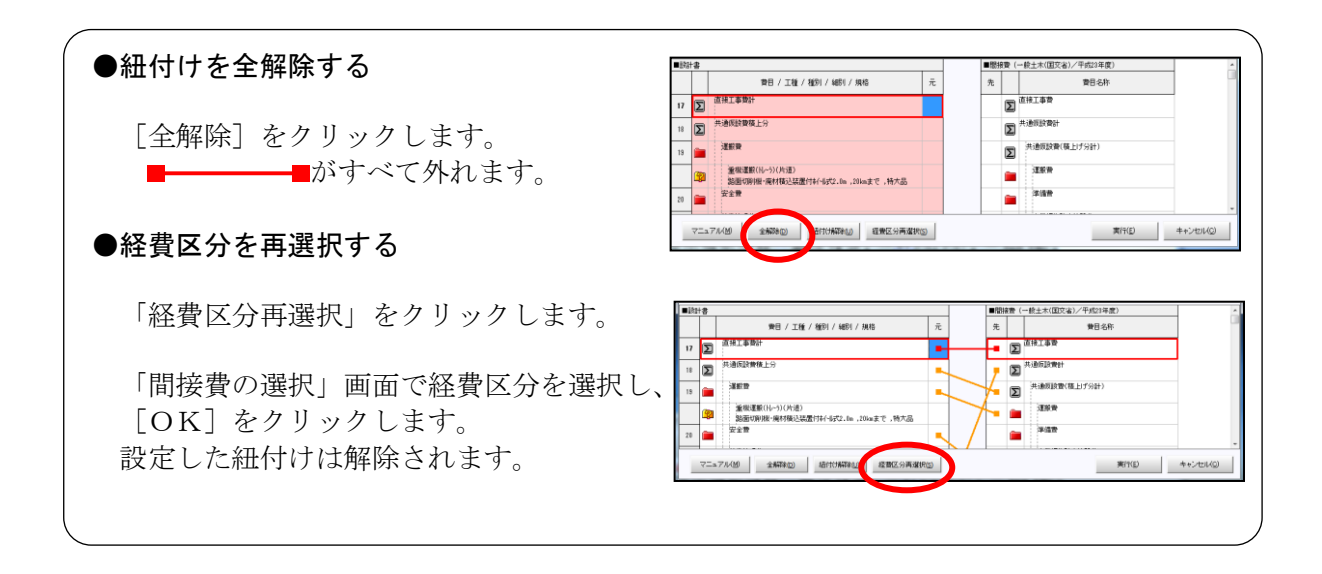

### **4**. 間接費を積み上げる

間接費の積み上げを行います。 ここでは例として、「技術管理費」を 計上する手順を記載します。

技術管理費として取込された

をダブルクリックして 積算を行います。

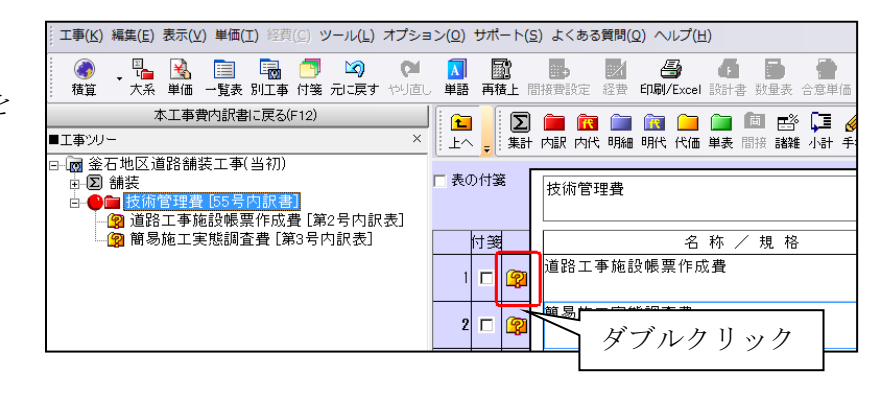

「工種」画面で、共通仮設費の技術 管理費を選択し、画面右側の「名称」 欄にて、「新規」をダブルクリック します。

自動積算が開始されます。 質問画面が開きますので、 選択を行い[確定]を クリックします。

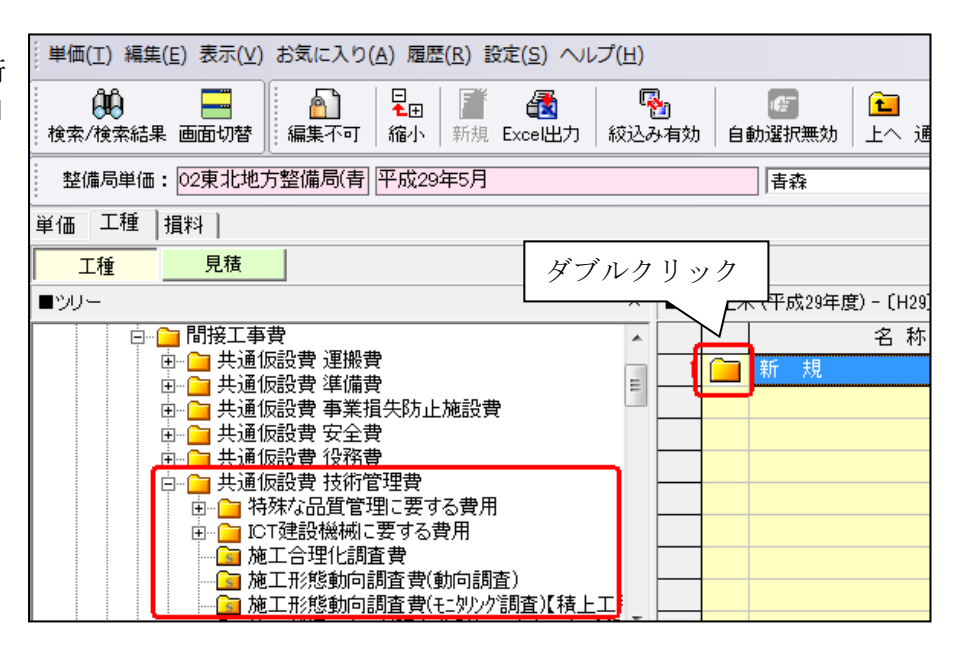

「本工事費内訳書」画面に戻り、作成された代価表の「数量」欄に カーソルがありますので、「Enter」をクリックします。 経費

# 経費計算をする

「運搬費、技術管理費、共通仮設費等」等による間接費の項目作成 および率計算による請負金額算出を行います。

**1**. 経費計算を行う

「本工事費内訳書」画面にて [経費] メニューの [経費計算] または ツールバーの 2000 をクリックします。

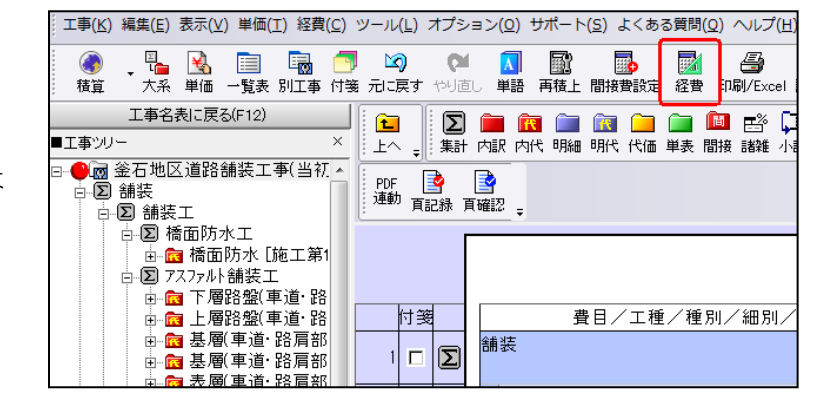

「再積上げの処理選択」画面が表示され ますので、設定内容を確認し[OK]を クリックします。

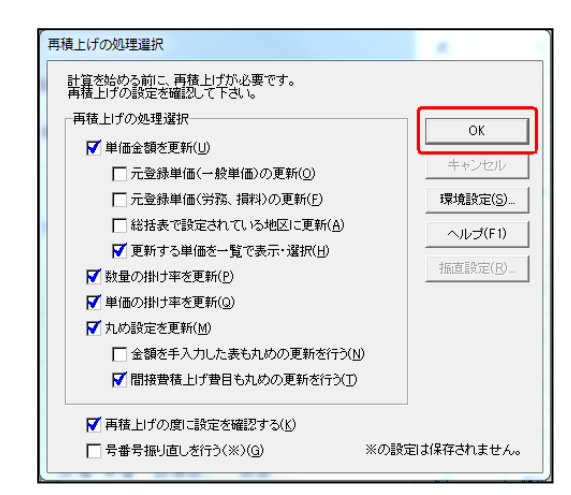

### **2**. 経費条件を選択する

条件の選択 「条件の選択」画面が表示されます。 ■経費計算の条件を選択して下さい。スペースキーで条件内容を表示/Enterで決定できます。 舗装 計算する経費:一般土木(国交省)/平成29年度 補正内容 説明 河川工事 現場環境改善(率分)計上区分 計上する 河川・道路構造物工事 「施工地域·工事場 現場環境改善(率分)補正 海岸工事 ・ 通路改良工事にあって、/カニ掲げる工事 土工、推算工、商(客)実工、(物言工、山上工、法面工、落石防止欄工、雪前応止欄工、遺路地 盤処理工、推測工、防護欄工及びこれのに指す乙工事 ₽費率+0%. 現場管理 鋼橋架設工事 費率×1.00】 選択する工種区分が不明な場合は、 PC橋工事 照急工事補正(施工時期と重複しな補正なし 舗装工事 ₽費率+0%】 カーソルを工種区分に合わせたときに 砂防・地すべり等工事の条件 該当する条件はなし 砂防・地すべり等工事 ₫費率+0%】 公園工事 表示されるヘルプウィンドウの説明を 前払金支出割合区分 35%を超えるもの ₽費率×1.00】 電線共同溝工事 契約保証に係る補正 金銭的保証を必要。 ■費率+0.04%】 情報ボックス工事 参考にして下さい。 技術者間接費率(電気通信) 計上しない 道路維持工事 消費税率 河川維持工事 週休2日補正 補正なし 費率×1.00、現場管 橋梁保全工事 工事価格丸め 一万円丸め切捨-共同溝等工事(1) 共同溝等工事(2) トンネル工事 下水道工事(1) 工種区分、補正内容を確認し、 下水道工事(2) • 下水道工事(3) 工程区分の説明 工程の分は、工程内容がよって通切に選合します。 工程内と分は、工程内容がたなる工事については、その主 なお、「主たる工程」とは、当該対象部(微容問題入者、 見様工事費を含めた対象部の大きい、方の工程をいい たたし、対象額で判断し粗い場合は直接工事費で判断 「決定」をクリックします。 コンクリートダム フィルダム 道路に関する電気設備工事(道路維持) 道路以外の電気設備工事(河川維持) 決定(N) キャンセル(<u>C</u>) ヘルプ(日)

経費率(共通仮設費率・現場管理費率等)・ 経費金額がそれぞれ自動計算され、 「経費一覧」画面が表示されます。

経費内容を確認し

| 経費<br>(47.3 | 経費計算の新規作成(Δ) 経費計算の削除(D) 経費計算名称の変更(E) 経費計算結果の比較(H) ヘルブ(P) 開ごる(C)     経費になっ、    晩 + ★(国 な な) ( ケ 度 タ・平 むつ ケ 度 |                                       |                                                                                                  |                                             |  |  |  |  |  |
|-------------|----------------------------------------------------------------------------------------------------|---------------------------------------|--------------------------------------------------------------------------------------------------|---------------------------------------------|--|--|--|--|--|
| R.          |                                                                                                    |                                       |                                                                                                  |                                             |  |  |  |  |  |
| 6ت_         |                                                                                                    | ■ ■ ■ ■ ■ ■ ■ ■ ■ ■ ■ ■ ■ ■ ■ ■ ■ ■ ■ | 図         評価           (R) 最低制限価格(L)         Excel(X)         簡易表示(K)         詳細表示(I)         全者 |                                             |  |  |  |  |  |
| 55          |                                                                                                    |                                       |                                                                                                  |                                             |  |  |  |  |  |
| 1           | 其日七<br>结华                                                                                                   | Ŧ                                     | - 立 臼<br>- 冬件 選 択                                                                                | 司 异 35 (数 lē )                              |  |  |  |  |  |
| 2           | 直接工事費計                                                                                                    |                                       | 88.324.308                                                                                       |                                             |  |  |  |  |  |
| 3           | 共通仮設費計                                                                                                    |                                       | 9,618,000                                                                                        | 892,000 + 8,726,000                         |  |  |  |  |  |
| 4           | 共通仮設費                                                                                                    |                                       | 892,000                                                                                          | 892,000                                     |  |  |  |  |  |
| 5           | 技術管理費                                                                                                    |                                       |                                                                                                  |                                             |  |  |  |  |  |
| 6           | イメージアップ(率計.                                                                                                 | 1.01%                                 | 892,000                                                                                          | 88,324,308 * 1.01 / 100                     |  |  |  |  |  |
| 7           | 共通仮設費(率計上)                                                                                                  | 9.88%                                 | 8,726,000                                                                                        | ((88,324,308 * 9.88 / 100) - 0) * 1         |  |  |  |  |  |
| 8           | 純工事費                                                                                                    |                                       | 97,942,308                                                                                       | 88,324,308 + 9,618,000                      |  |  |  |  |  |
| 9           | 現場管理費                                                                                                    | 28.18%                                | 27,600,000                                                                                       | (97,942,308 * 28.18 / 100) * 1              |  |  |  |  |  |
| 10          | 工事原価                                                                                                    |                                       | 125,542,308                                                                                      | 97,942,308 + 27,600,000                     |  |  |  |  |  |
| 11          | 一般管理費等                                                                                                    | 13.84%                                | 17,367,692                                                                                       | ((((((((125,542,308 * (13.8 + 0 + 0) / 100) |  |  |  |  |  |
| 12          | 工事価格                                                                                                    |                                       | 142,910,000                                                                                      | 142,910,000 * 1                             |  |  |  |  |  |
| 13          | 消費税相当額                                                                                                    | 8%                                    | 11,432,800                                                                                       | 142,910,000 * 8 / 100                       |  |  |  |  |  |
| 14          | 工事費計                                                                                                    |                                       | 154,342,800                                                                                      | ) (((((142,910,000 + 11,432,800))))) * 1    |  |  |  |  |  |

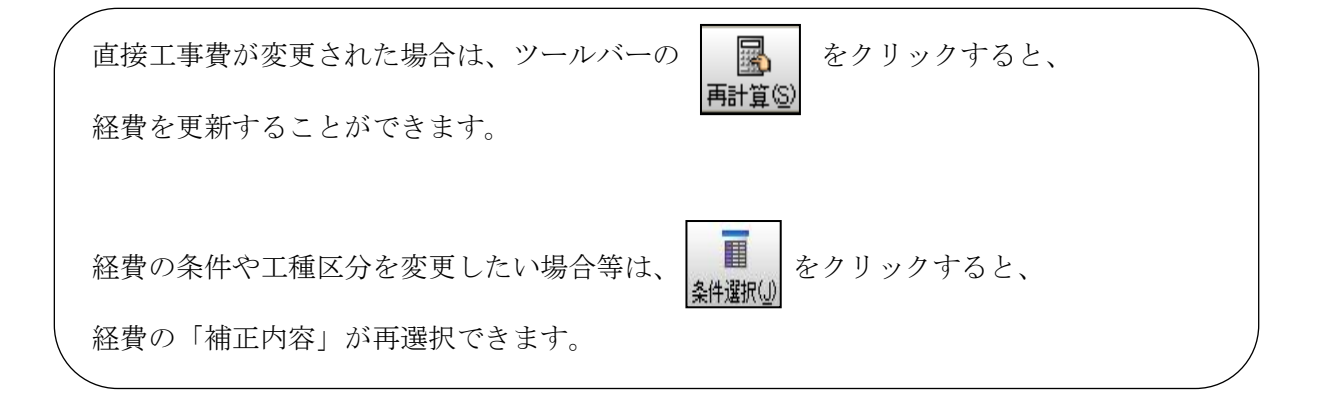

経費が決定され、「本工事費内訳書」画面が表示されて経費計算を終了します。